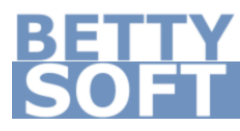

# Passwords Benutzerhandbuch

v2.0.1 Juli 2015 | Deutsch

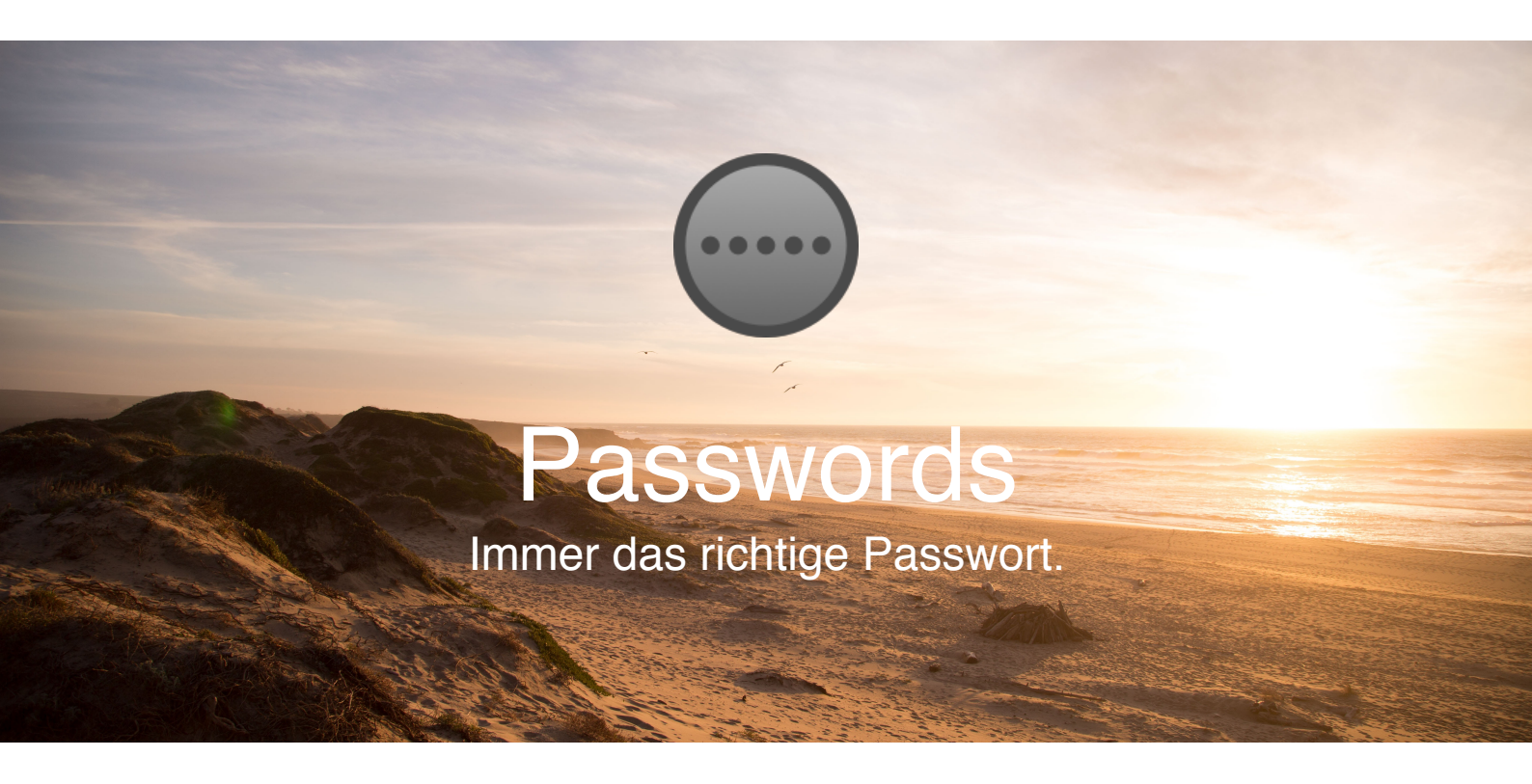

## Passwörter

#### Ein neues Passwort generieren

Um ein neues Passwort zu generieren, drücken Sie einfach auf den "neues Passwort erstellen". Daraufhin wird ein neues Passwort generiert.

#### Passwortlänge ändern

Um die Länge der neu generierten Passwörter zu ändern, müssen Sie lediglich die gewünschte Passwortlänge über die Tasten des Zahlenfeldes <sup>12</sup> • einstellen. Optional können Sie auch die gewünschte Länge direkt in das Zahlenfeld eingeben und mit Enter bestätigen.

Die Länge eines Passworts muss zwischen 4 und 25 Zeichen liegen.

Die Länge eines Passworts wird beim Ändern gespeichert.

# Die Omnibox

## Was ist die Omnibox

In Chrome können Erweiterungen auf die Omnibox zugreifen und dieser ihre Dienste über Schlüsselwörter zugänglich machen. Passwords unterstützt dies ab der Version 2.0.

## Die verschiedenen Schlüsselwörter

Klicken Sie mit der Maus in die Omnibox und geben Sie **'passwords'** ein. Drücken Sie danach die **Tab**-Taste auf Ihrer Tastatur und geben Sie einen der nachfolgenden Befehle ein:

help: Leitet Sie zur Supportseite von Bettysoft weiter.?: Äquivalent zu help.